# E-statements Set up

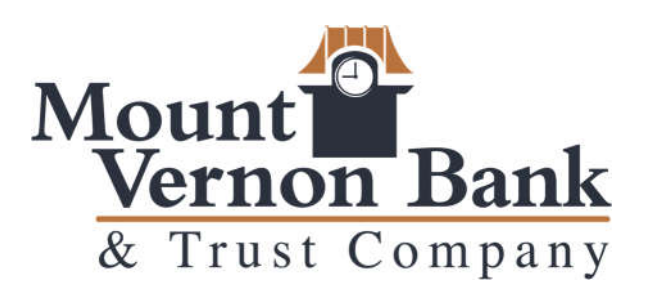

You've signed up for Mount Vernon Bank's NEW ONLINE BANKING

Follow these instructions for Electronic Statements And Notices

ACCOUNTS SUMMARY

OPTIONS

View Statements

Print Page

#### Inter@ct Integrated Statements/Notices

Inter@ct Integrated Statements/Notice gives customers the ability to view statements and/or notices within Online Banking along with the option of going paperless.

- 1. From the Accounts screen, click **View Statements** to go to the Statement screen. **NOTE:** *The View Statements option may be available on the Account Summary screen or the Account Details screen.*
- 2. If the customer has not configured their email address prior to accessing statements, they will receive the following message:

| Error                                       |                                  |
|---------------------------------------------|----------------------------------|
| Please configure your<br>statements online. | Email address prior to accessing |
| ок                                          |                                  |

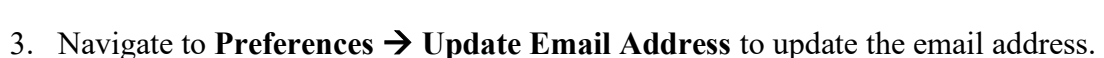

4. On the Edit Email Info screen, enter a valid email address and click Submit.

| EDIT EMAIL INFO                                                                                                    |  |
|----------------------------------------------------------------------------------------------------|--|
| By registering an email address you will be allowed to:<br>• receive email notification for secure messages from the Bank |  |
| <ul> <li>configure and receive email notifications</li> <li>reset your own Online Banking password</li> </ul>             |  |
| EMAIL ADDRESS<br>bswanner@datacenterinc.com                                                                               |  |
| SEND AN ALERT TO THIS ADDRESS WHEN I RECEIVE A SECURE MESSAGE.                                                            |  |
| Cancel Submit                                                                                                    |  |

5. An email is then sent with a confirmation code that will be used to configure the email.

| OT                             | QA Test Bank <support@telepc.net> Brooke Swanner</support@telepc.net>                                                                                                    | 11:49 AM                      |
|--------------------------------|----------------------------------------------------------------------------------------------------|-------------------------------|
| Q                              | QA Test Bank - Email Registration Confirmation                                                                                                    | ~                             |
| Thank y<br>mail reg<br>session | ou for registering your e-mail address for your Online Banking login. In order to co<br>gistration, you must enter the following code in the confirmation box of your Onlir | omplete your e-<br>ee Banking |

6. Enter the confirmation code and click **Submit**.

| EDIT EMAIL INFO                                                                      |                                                                                                    |
|--------------------------------------------------------------------------------------|----------------------------------------------------------------------------------------------------|
| Please enter the confirmatio<br>would like to use a different<br>confirmation email. | n code that was sent to the email address you provided. If you did not receive the email or<br>email address, click 'Reset'. Please note that it may take several minutes to receive the |
| CONFIRMATION CODE<br>af2c95                                                          |                                                                                                    |
|                                                                                      |                                                                                                    |
| Reset Resend Submit                                                                  |                                                                                                    |

The customer will be directed to the Customer Preferences page with a message indicating that the email address was successfully updated.

| CURRENT VALUE              |
|----------------------------|
| 50292                      |
| 50292                      |
| bswanner@datacenterinc.com |
| Enabled                    |
| * Not Activated *          |
| Allowed                    |
| Enabled                    |
|                            |

## Registration

Once the email is configured for the customer, they will need to register the necessary accounts.

- 1. Navigate to Accounts  $\rightarrow$  Accounts Summary and click View statements.
- 2. To register for Inter@ct, check the paperless check box for any accounts that should be registered.
- 3. Next, click **Go Paperless**. Please note, this option only appears if your bank has the Inter@ct plugin.

|         |                    |          |              |      |      |           | TIRED OF PAPER?                                                 |
|---------|--------------------|----------|--------------|------|------|-----------|-----------------------------------------------------------------|
| STATEME | NTS                |          |              |      |      |           | Select one or more paper statements and<br>click 'Go Paperless' |
| ACCOUNT | TYPE               | DELIVERY | DATE         |      | VIEW | PAPERLESS | Go Paperless                                                    |
|         | DEPOSIT STATEMENTS | Paper    | 12/10/2018 🗸 |      | ۵    | ~         |                                                                 |
| NOTICES |                    |          |              |      |      |           |                                                                 |
| ACCOUNT | DESCRIPTION        | DELIVERY | DATE         | VIEW | PAP  | ERLESS    |                                                                 |
|         | Deposit Account    | Paper    |              |      |      |           |                                                                 |
| CUSTOM  | ER NOTICES         |          |              |      |      |           |                                                                 |
| ACCOUNT | DESCRIPTION        | DELIVER  | Y DATE       | VIEW | PAI  | PERLESS   |                                                                 |
| -       | Customer           | Paper    |              |      |      |           |                                                                 |

4. Review the terms and conditions that appear next.

| 13. Federal Law                                                                                         |                                                                                                    |
|----------------------------------------------------------------------------------------------------|----------------------------------------------------------------------------------------------------|
| You acknowledge and a<br>affecting interstate cor<br>that both you and we ir<br>electronic means.       | gree that your consent to receive Electronic Document(s) is being provided in connection with a transaction<br>merce, which in turn is subject to the federal Electronic Signatures in Global and National Commerce Act, and<br>tend that the Act apply to the fullest extent possible to validate our ability to conduct business with you by                                                    |
| 14. Your Consent                                                                                        |                                                                                                    |
| By clicking on the "Agre<br>that your Electronic Do<br>understand that you sh<br>receive paper statemer | e" button below, you acknowledge and demonstrate that you can access the e-mail notifications informing you<br>cument(s) are ready, and that you can access the Electronic Document(s) in PDF format as described above. You<br>ould contact us to report any problems with your Electronic Document(s). If you would prefer to continue to<br>its and/or notices alone, simply click "Disagree." |
| I read and understand t<br>address that I have pro<br>the Web after I log in to                         | he above information, and I consent to delivery of the Electronic Document e-mail notifications to the e-mail<br>vided during this registration process. I understand that my statements and/or notices will be available to me on<br>my account.                                                                                                    |
| Click Here to Open Ver                                                                                  | ification PDF                                                                                                    |
| VERIFICATION CODE                                                                                       |                                                                                                    |
|                                                                                                    |                                                                                                    |
| Cancel Accept                                                                                           |                                                                                                    |

5. Click the **Click Here to Open Verification PDF** link to receive the necessary verification code, then enter it into the Verification code field.

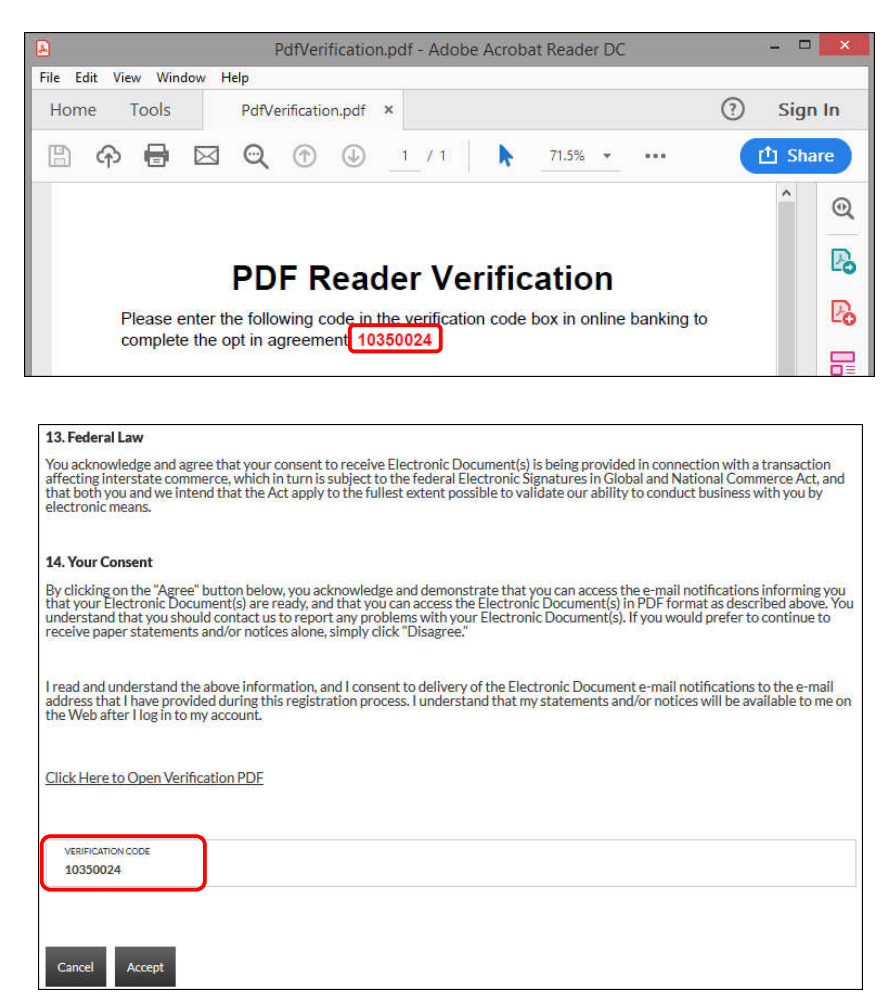

Once users have registered, they will see a Turn off paper link instead of Go Paperless.

- Any previously registered accounts display a Delivery method of "Electronic" with the Paperless box checked. Accounts that have not been registered display a Delivery method of "Paper," with the Paperless box not checked. (See example below.)
- Current Inter@ct customers that want to register a new account, simply need to check the Paperless check box for the accounts to register and then click "Turn off Paper."
- Since the customer is already registered, the terms and conditions will not be reviewed.

| STATEM  | ENTS               |            |            |      |      |           | ELECTRONIC STATEMENTS<br>Click 'View' to see your electronic statement.                             |
|---------|--------------------|------------|------------|------|------|-----------|----------------------------------------------------------------------------------------------------|
| ACCOUNT | ТҮРЕ               | DELIVERY   | DATE       |      | VIEW | PAPERLESS | Check the 'Paperless' checkbox and click<br>'Turn off paper' to stop receiving paper<br>statements. |
|         | DEPOSIT STATEMENTS | Electronic | 12/10/2018 | ^    | D    | ~         | Turn off paper.                                                                                     |
|         |                    |            | 12/10/2018 | ^    |      |           |                                                                                                    |
| NOTICE  | S                  |            | 11/09/2018 |      |      |           |                                                                                                    |
| ACCOUNT | DESCRIPTION        | DELIVERY   | 10/11/2018 | VIEW | PA   | PERLESS   | l l                                                                                                 |
| -       | Deposit Account    | Paper      |            | *    |      |           |                                                                                                    |

• The customer can view statements, notices, year-end notices, and bank documents in separate sections as displayed below. To view an item, the customer will simply select the appropriate date from the drop-down if applicable, and then click .

| STATEM  | IENTS              |            |            |      |           | ELECTRONIC STATEMENTS<br>Click 'View' to see your electronic statement.                             |
|---------|--------------------|------------|------------|------|-----------|----------------------------------------------------------------------------------------------------|
| ACCOUNT | ТҮРЕ               | DELIVERY   | DATE       | VIEW | PAPERLESS | Check the 'Paperless' checkbox and click<br>'Turn off paper' to stop receiving paper<br>statements. |
| 372919  | DEPOSIT STATEMENTS | Electronic | 12/10/2018 | D    | ~         | Turn off paper                                                                                      |

#### **Example of how the statement displays:**

| Statement.pdf - Adobe Acrobat Reader DC                                                                                                    | - 🗆 🗙      |
|----------------------------------------------------------------------------------------------------|------------|
| File Edit View Window Help                                                                                                    |            |
| Home Tools PdfVerification.pdf Statement.pdf ×                                                                                                    | ③ Sign In  |
| 🖺 🏟 🖶 🖾 🔍 🗇 🕑 1 /6 🖡 69.6%                                                                                                    | 1 Share    |
|                                                                                                    | ^ Q        |
| Anna Bank                                                                                                    | R          |
| YOUR TOWN USA                                                                                                    |            |
| Charles Banker PAGE 1                                                                                                    | Ľô.        |
| 123 Bank Drive<br>Your Town, USA 12345                                                                                                    |            |
| կկիխողըիողՈլըըիկիրիխվիկիկիկինինինինեն՝ Statement Date 11/27/2018                                                                                                    | 8          |
|                                                                                                    | 1788       |
|                                                                                                    |            |
| * TO HELP MINIMIZE THE EVER CHANGING THREATS OF FRAUD.<br>* EFFECTIVE JAMUARY 2, 2019, ME WILL BE IMPLEMENTING A DAILY *<br>* MAXIMUM THREAMD OF BOT TRANSACTIONS THAT CAN BE PROCESSED. *                                                                                                    | ED.        |
| USING A FIRST NATIONAL BANK DERIT CARD. IF YOU HAVE<br>OLESTIONS ABOUT THIS CHANGE PLASE CONTACT A CUSTOMER<br>SUPPORT REPRESENTATIVE AT (620) 663-1521.                                                                                                    | A          |
| 0                                                                                                    | n          |
| a contract of the second second secon | 4 0        |
| 10-26-16 Statement Balance<br>6 Deposits/Credits                                                                                                    |            |
| 78 Checks/Withdrawals<br>11-27-18 Statement Balance                                                                                                    | Con        |
| Deposits                                                                                                    | C.         |
| Date Description Amount                                                                                                    | 4          |
| 11/01/18                                                                                                    | <i>*</i> 0 |
| 11/01/18                                                                                                    |            |
| 11/15/18                                                                                                    |            |
| 11/27/18                                                                                                    |            |
| Withdramals                                                                                                    |            |
| Date Description Amount                                                                                                    |            |
| 10/29/18                                                                                                    |            |
| 10/29/18                                                                                                    |            |
|                                                                                                    |            |
|                                                                                                    | →          |

## **Notification Emails**

Customers will receive the following email notifications when new statements or notices are available to be viewed.

- If the customer has *more* than six statements and/or notices available for viewing, extra verbiage "(and additional accounts not listed here)" will be printed at the bottom of the "Account Numbers Ending In" list.
- **NOTE:** *Portions of the text in these emails can be customized for your bank on the Inter@ct General Parameters screen.*

| Notice Date: 08/29/2013                                                                                                    |
|----------------------------------------------------------------------------------------------------|
| Account Numbers Ending In:                                                                                                    |
| XXXXXXX0102         XXXXXXX0102         XXXXXXX0103         XXXXXXX0105         XXXXXXX0106         XXXXXXX0107         XXXXXXX5571         (and additional accounts not listed here.)         Your Notice for 08/29/2013 is now available for viewing online.         Please visit your online banking website to view your statement/notice. |
| If you have any questions, please contact us:                                                                                                    |
| By Phone:       (620)694-6868         By Email:       dci@datacenterinc.com         By Mail:       DCI TEST BANK         20 WEST 2ND         HUTCHIN SON KS 67501                                                                                                    |